## Listservs for U of T Writing Instructors

Anyone can sign themselves up for these listservs by following the directions below. The **professional development listserv** is for current U of T writing instructors; the **writing job listserv** is for anyone interested in writing jobs at U of T. These lists are used for announcements from the writing centre directors; subscribers are not able to post to the list.

- 1. writing-pd-l@listserv.utoronto.ca
  - The **professional development listserv** provides current U of T writing instructors with information on professional development events and conferences related to writing.
- 2. writing-jobs-l@listserv.utoronto.ca
  - The writing jobs listserv provides information on writing jobs at U of T.

## Subscribing:

- To subscribe to the list *writing-pd-l*, send an e-mail message to <u>listserv@listserv.utoronto.ca</u>
  - In the BODY of the message type a command of the form: subscribe writing-pd-l firstname lastname
- To subscribe to the list *writing-jobs-l*, send an e-mail message to <u>listserv@listserv.utoronto.ca</u>
  - In the BODY of the message type a command of the form: subscribe writing-jobs-l firstname lastname

In each case, you will receive a "Command Confirmation Request" e-mail. You must reply to that e-mail with "ok" written in the body of the e-mail, or click on the URL indicated in the e-mail. This will complete the subscription process.

## Unsubscribing:

- To unsubscribe from *writing-pd-l*, send an e-mail to <u>listserv@listserv.utoronto.ca</u>. In the BODY of the message, type a command of the form: **signoff writing-pd-l**
- To unsubscribe from *writing-jobs-l*, send an e-mail to <u>listserv@listserv.utoronto.ca</u>. In the BODY of the message, type a command of the form: **signoff writing-jobs-l**

## To see all the U of T listservs to which you are subscribed:

- a) Go to: <u>https://listserv.utoronto.ca/</u>
- b) Select "Subscriber's Corner"
- c) Enter your e-mail address and listserv password (if you don't have a listserv password, follow the easy on-screen steps for getting a password, and then repeat a, b, and c)
- d) Click "Log In" and your current subscriptions (listservs) will be displayed